# Install Teams on your computer (Windows)

The Collège Montmorency provides you with a free version of Teams for education. This procedure allows you to download Teams, install it on your computer, create your account and activate your multi-factor authentication (MFA).

- Download and Install Teams
- Log in to your Account
- Setup your MFA (Multi-Factor Authentication)
- Technical Support

### **Download and Install Teams**

1. To download Teams, go to <u>https://www.microsoft.com/fr-ca/microsoft-teams/download-</u> <u>app</u> and click on **Télécharger l'application de bureau** (Download the desktop app).

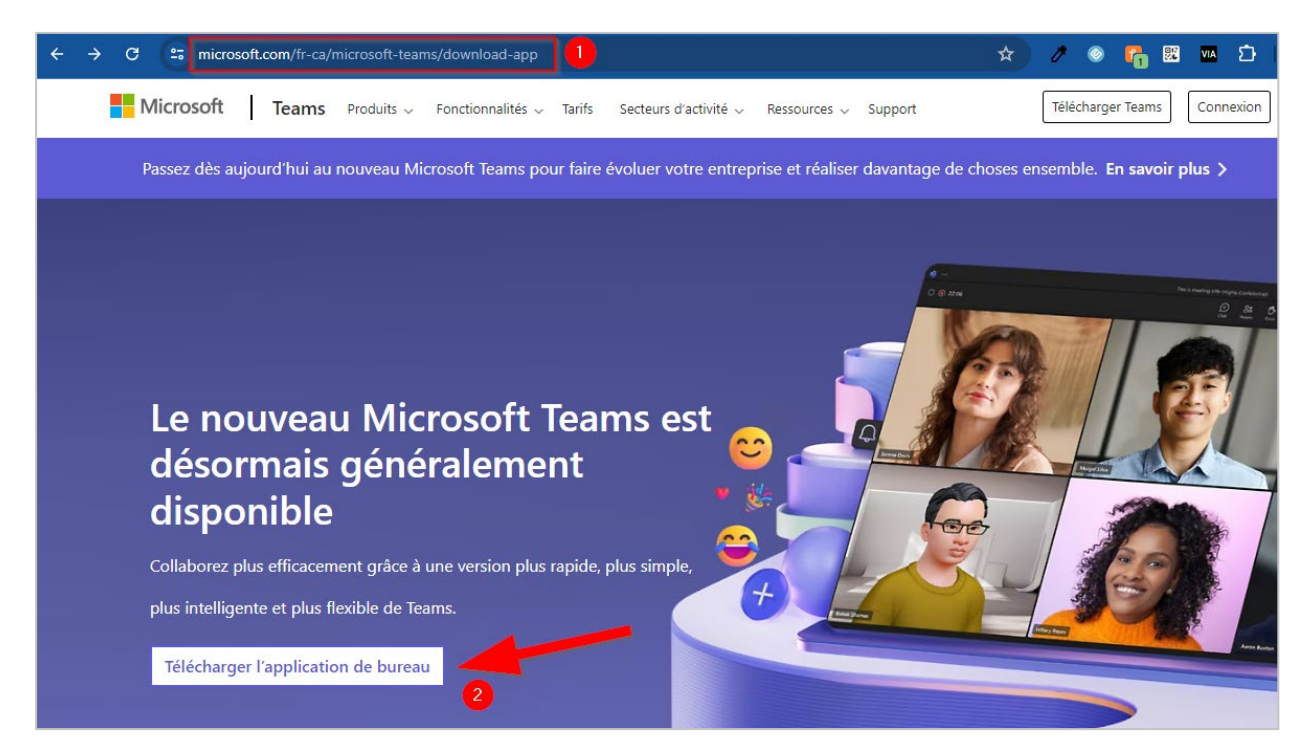

2. Choose **Teams pour le travail ou l'école** (Teams for work or school) and select your computer's version\*.

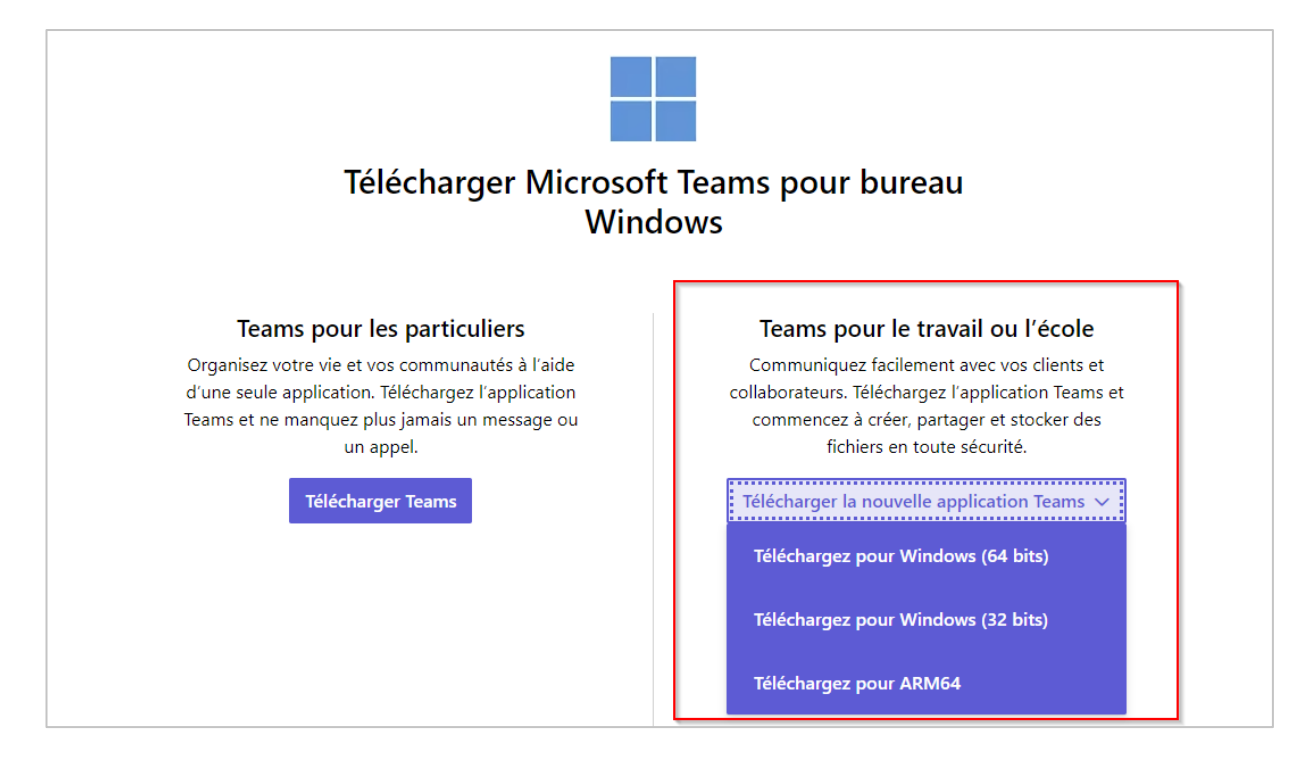

\* To find out your Windows version, proceed as follows:

| ows 10 et Windows 8.1                                                                                                    |
|----------------------------------------------------------------------------------------------------|
|                                                                                                    |
| Cliquez sur le bouton <b>Démarrer<sup>41</sup>,</b> puis sélectionnez <b>paramètres<sup>®</sup>&gt; système</b> <sup>IIII</sup> > à propos de <sup>()</sup> .<br>Ouvrir à propos des paramètres |
| Sur la droite, sous Spécifications de l'appareil, consultez Type de système.                                                                                                    |
| ows 7                                                                                                    |
| Cliquez sur le bouton <b>démarrer (0</b> , cliquez avec le bouton droit sur <b>ordinateur</b> , puis sélectionnez<br><b>Propriétés</b> .                                                        |
| Sous <b>Système</b> , consultez le type de système.                                                                                                    |
|                                                                                                    |

1. Select the Start **■** button, then select Settings <sup>(2)</sup>> System <sup>(2)</sup>> About <sup>(1)</sup>.

**Open About settings** 

2. At the right, under Device specifications, see System type.

Windows 7

- 1. Select the Start button 🤍 right-click Computer, and then select Properties.
- 2. Under System, see the system type.

3. Save (Enregistrer) the installation file to your computer's desktop.

| 🕑 Enregistrer sous                                                                                     |                                                                                                    |                  | ×                   |
|----------------------------------------------------------------------------------------------------|----------------------------------------------------------------------------------------------------|------------------|---------------------|
| $\leftarrow$ $\rightarrow$ $\checkmark$ $\uparrow$ $\blacksquare$ $\rightarrow$ Ce PC $\rightarrow$ Bi | ureau ~                                                                                                    | C P Recher       | :her dans : Bureau  |
| Organiser 🔻 Nouveau dossier                                                                            |                                                                                                    |                  | ≣ • 🚷               |
| > 😆 Dropbox                                                                                            | Nom                                                                                                    | Modifié le       | Туре                |
|                                                                                                    | Second contract the product of the product of th | 2023-01-08 12:00 | Dossier de fichiers |
| > OneDrive - Collège Montmorency                                                                       | Design Office                                                                                                    | 2024-04-20 14:20 | Dossier de fichiers |
| > 📮 Ce PC                                                                                              | Contraction (Contraction)                                                                                                    | 2024-05-08 21:04 | Dossier de fichiers |
| > 📬 Réseau                                                                                             |                                                                                                    |                  |                     |
| Nom du fichier : MSTeams-x64                                                                           |                                                                                                    |                  | ~                   |
| Type : Fichier MSIX                                                                                    |                                                                                                    |                  | ~                   |
| ∧ Masquer les dossiers                                                                                 |                                                                                                    | Enregistrer      | Annuler             |

4. On your desktop, locate the MSTeams-x64 or MSTeams-x32 icon and click on it.

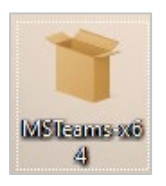

5. Click on Install Teams (Installer Teams).

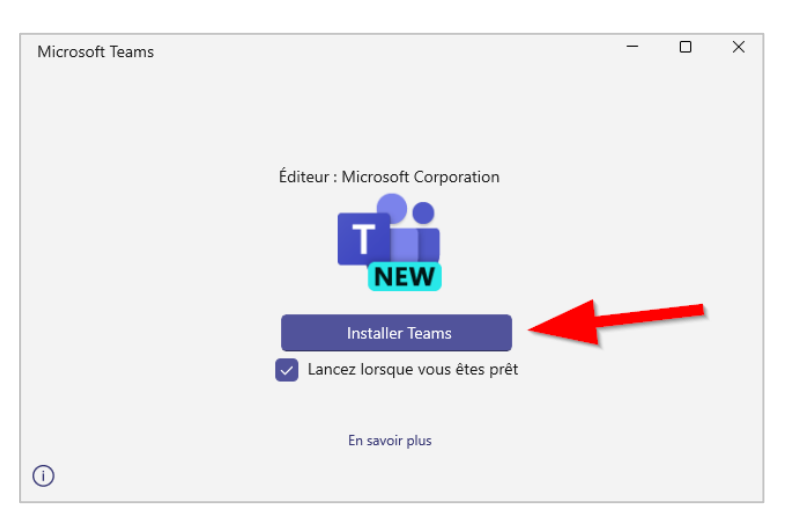

6. Once the installation is complete, Teams will be added to your taskbar. Right-click on the Teams icon and select **Pin to Taskbar (Épingler à la barre des tâches)**.

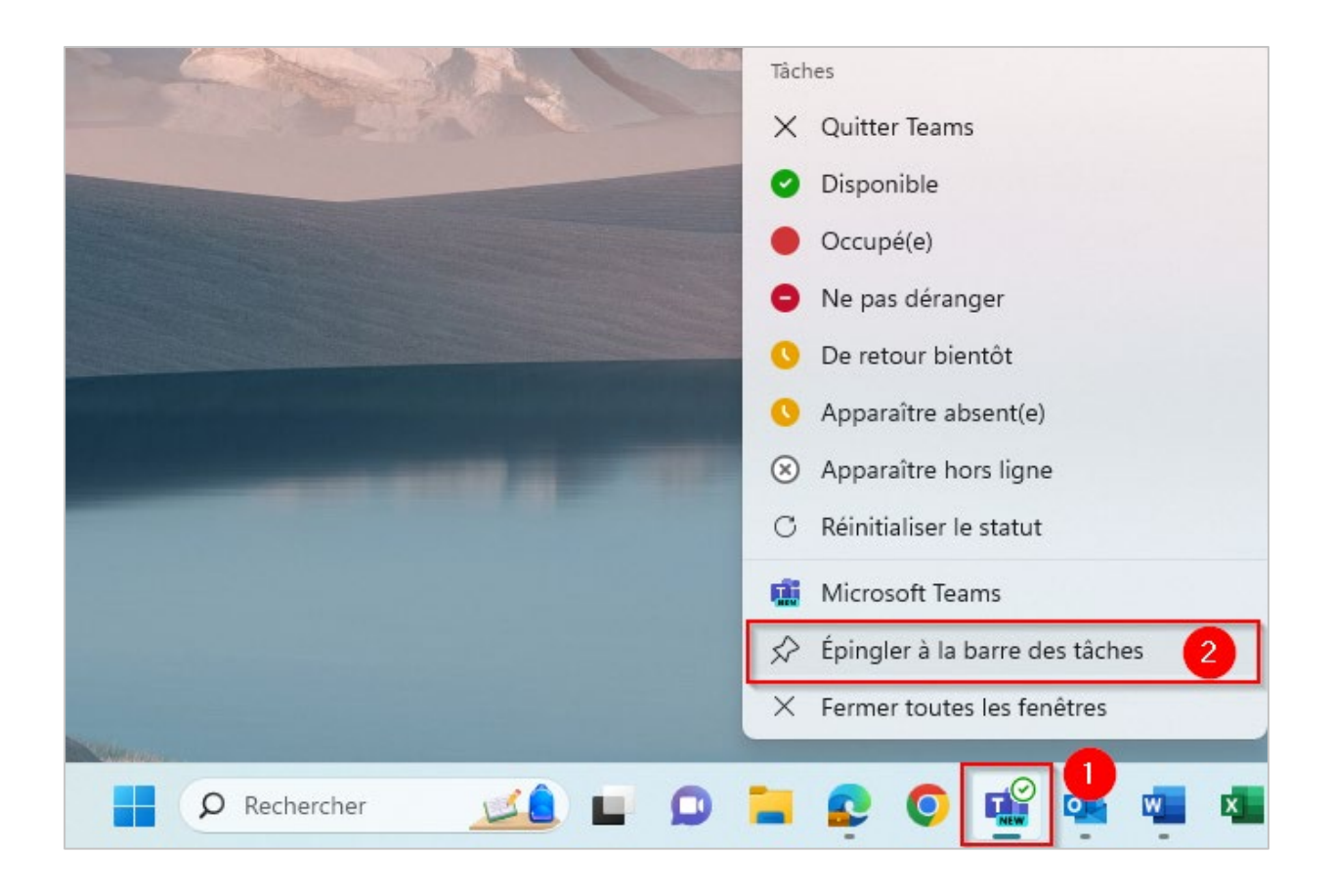

## Log in to your Account

- Once openned, a welcome window will invite you to log in to your Teams' account. You will need your Collège Montmorency's email address and the password that was created for you. This information was sent to you by email following the creation of your account.
  - a. User (Usager)

Your username is your email address (7-digit code) + the school's domain. For example: <u>2412345@cmontmorency.qc.ca</u>

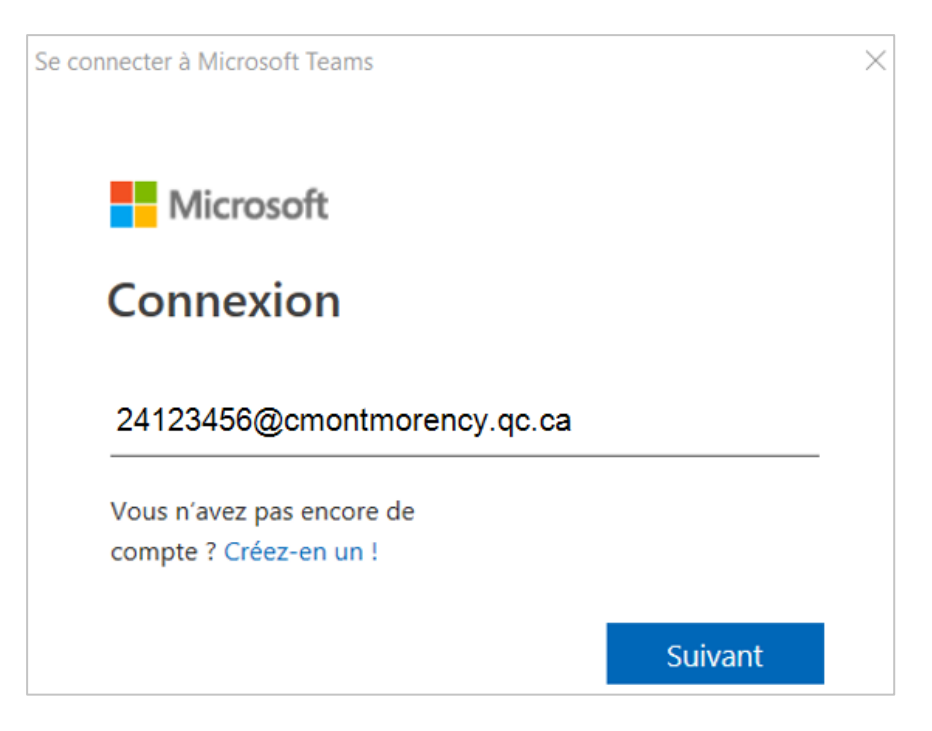

#### b. Password (Mot de passe)

Your password, <u>created by the College</u>, is a code of letters and numbers.

| 24123456@cmontmorency.qc.ca       |           |  |  |  |
|-----------------------------------|-----------|--|--|--|
| Entrer le mot de pass             | e         |  |  |  |
| •••••                             |           |  |  |  |
| J'ai oublié mon mot de passe      |           |  |  |  |
| Se connecter avec un autre compte |           |  |  |  |
|                                   | Connexion |  |  |  |

### Setup your MFA (Multi-Factor Authentication)

1. Once connected, you will be asked to set up your multi-factor authentication (MFA). Click on **Je veux configurer une autre méthode** (I want to set up another method).

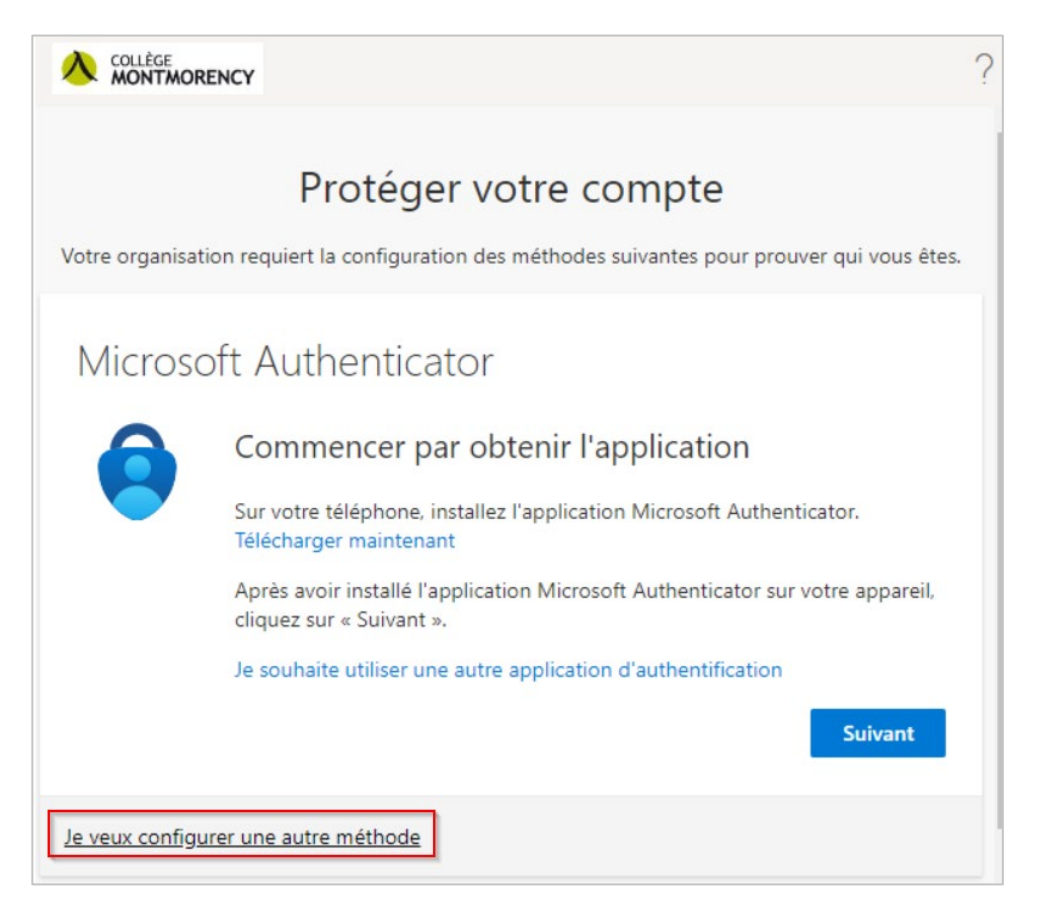

2. From the drop-down menu, select Téléphone (Phone).

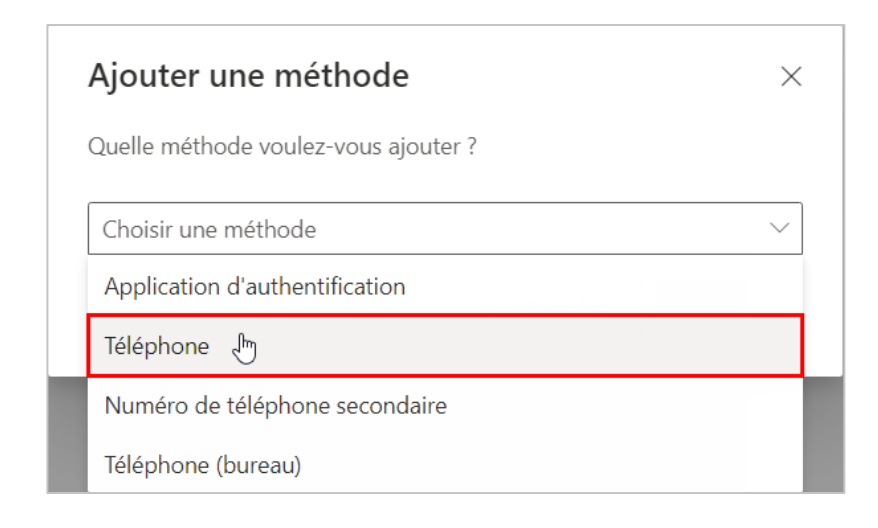

#### 3. Select Canada (+1), enter your cell phone number, then click on the Suivant (Next) button.

| Téléphone                                                                                                    | :                                                                                                    | × |  |  |
|----------------------------------------------------------------------------------------------------|----------------------------------------------------------------------------------------------------|---|--|--|
| Vous pouvez prouver qui vous êtes en répondant à un appel sur votre<br>téléphone ou en envoyant un code par SMS à votre téléphone.                                                                                       |                                                                                                    |   |  |  |
| Quel numéro de téléphone voulez-voi                                                                                                    | ous utiliser ?                                                                                                   |   |  |  |
| Canada (+1) 🗸 🗸                                                                                                    |                                                                                                    |   |  |  |
| <ul> <li>M'envoyer un code par SMS</li> <li>Appelez-moi</li> <li>Des frais relatifs aux messages et aux evous choisissez Suivant, cela signifie q<br/>d'utilisation du service et Déclaration et<br/>cookies.</li> </ul> | données peuvent s'appliquer.S<br>que vous acceptezConditions<br>sur la confidentialité et les<br>Annuler Suivant | i |  |  |

4. On your cell phone, you will receive an SMS message with a 6-digit code as in the example below:

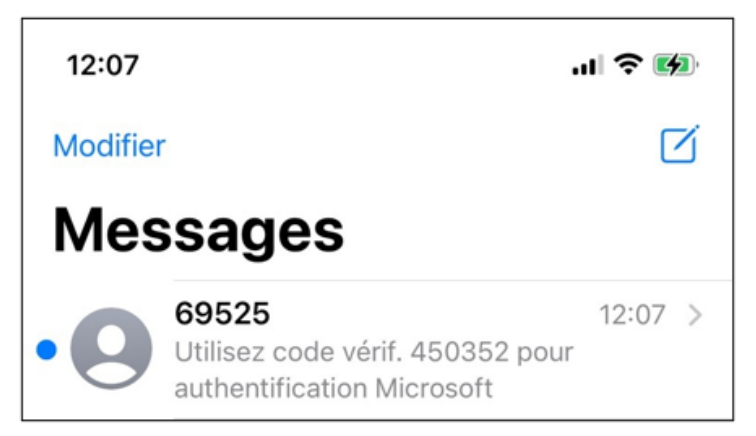

5. Enter the 6 digits on your computer to complete the setup.

# **Technical support**

Having a problem? Contact us at <u>ecran@cmontmorency.qc.ca</u> or visit us at the Collège Montmorency (475, de l'Avenir blvd, Laval) in room A-1960.

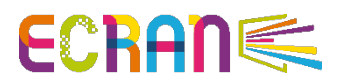